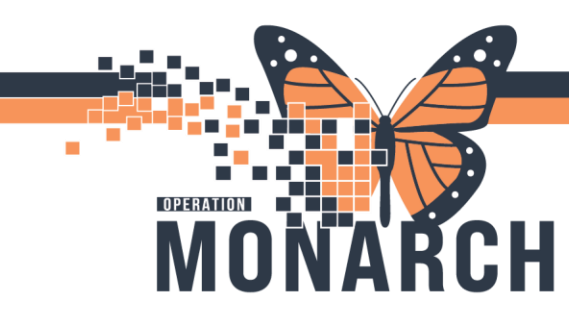

### PATIENT TRANSPORTATION REQUEST - CONNEXALL ALERTING SYSTEM

### Requester (DI – Tech, OR RN/Clerk, Hemodialysis or Oncology Staff)

- 1. Add all necessary appointment needs in patient Power Chart (example: sling, stretcher, etc.)
- 2. Open Connexall DAC and select the **Transport Prep Request** icon to request patient transport.
- 3. Search for patient and click **OK**.

| Select SCS Patient |              |              |       |
|--------------------|--------------|--------------|-------|
| Search Text        |              | _            |       |
|                    | I            | Kind<br>Find | Touch |
| Matching Custom [  | Data Records |              |       |

**Jotel Dieu** 

1

4. The requester will need to remove manually once appointment complete.

# The Clinical Team will check for Connexall Alerts Requesting Patients on one of the following options: Desktop DAC, WOW or VOCERA BADGE

| Option 1: Desktop DAC  |                        |          |                      |    |                     |                         |                            |  |  |  |  |
|------------------------|------------------------|----------|----------------------|----|---------------------|-------------------------|----------------------------|--|--|--|--|
| Transport Prep Request | 2024-11-09<br>12:33:42 | 98:13:24 | 3AA Rm SC3A01 Bed 1A |    | -                   | Modality: Dialysis      | Requested By: / Ext: 43712 |  |  |  |  |
| Double click on        | call and               | click a  | acknowledg           | e. | Actions Update Info | Call<br>Callback Number | Doptions (C) Escalate      |  |  |  |  |

niagarahealth

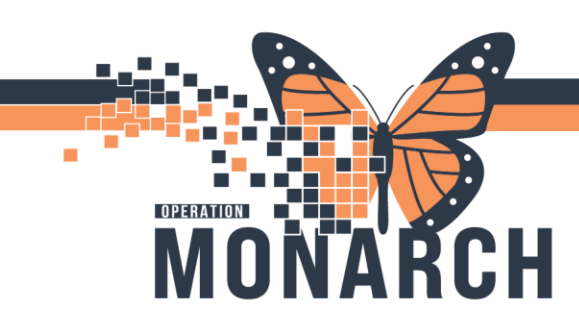

When the patient is ready to go to the appointment (including having reviewed RN/Tech/Clerk requests - e.g. sling, stretcher, IV, etc) click **Options**.

The Unit Nurse selects **Transport Request in CapMan** and selects **OK**.

**Note:** This process can also be followed on the Workstation on Wheels (WOW)

| Select Custom Callpoint Option | $\times$ |
|--------------------------------|----------|
| Search Text                    |          |
| Transport Requested in CapMan  |          |
| Patient Prep Not Completed     |          |
| Patient Refusing               |          |
| Scheduling Conflict            |          |
| Patient Condition Changed      |          |
| Patient Not Available          |          |
|                                |          |
|                                |          |
|                                |          |
|                                |          |
|                                |          |
|                                |          |
|                                |          |
|                                |          |
|                                |          |
| Cancel                         |          |

#### **Option 2: VOCERA BADGE**

- 1. Alerts to badge select the appropriate alert
- 2. Open Alert
- 3. Select an option and the call will clear off the badge

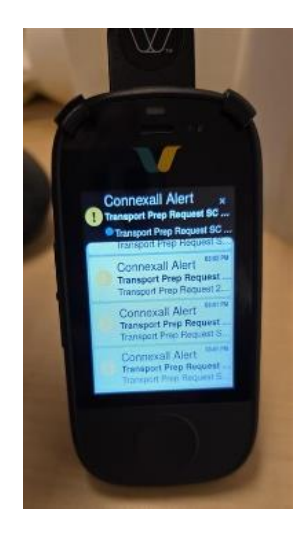

1

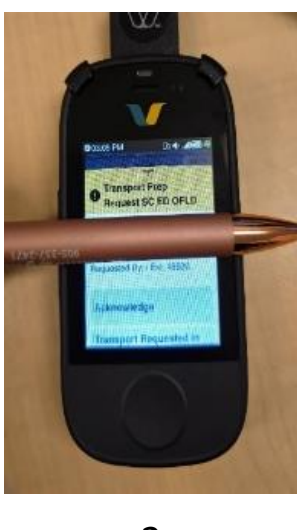

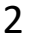

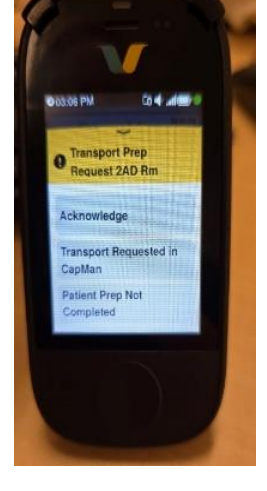

3

After completing one of the options above, you are now ready to move on to Capacity Management (CAPMAN) to request a Patient Transportation Porter. See next page.

## niagarahealth

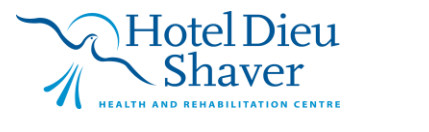

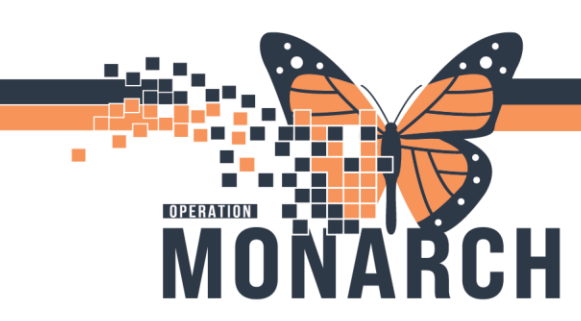

#### **Requesting a Patient Transport in Capacity Management**

#### 1. Open PowerChart and click on the Capacity Management button and Log in.

Task Edit View Patient Chart Links Navigation Help

#### 2. Select a Patient from the Patient List or Bed Board Gadget List

| P                         | Patient List 🖄 孝 Transfer List 🏦 Discharge List 😰 PreAdmit List 🥖 EVS Services List 🥑 EVS Status List 🖓 Transport List 🖓 Transport |             |              |                |                                                                                                    |                         |                                            |    |                                                                   |                                                                             |                                                                         |
|---------------------------|----------------------------------------------------------------------------------------------------|-------------|--------------|----------------|----------------------------------------------------------------------------------------------------|-------------------------|--------------------------------------------|----|-------------------------------------------------------------------|-----------------------------------------------------------------------------|-------------------------------------------------------------------------|
| ALC                       | 11 Discharge 20 Patie                                                                                                    | nt List 192 | 22 Attend    | ding 1 CDI     | 3                                                                                                    |                         |                                            |    | Cioar 137                                                         |                                                                             |                                                                         |
| Patient V 😰 🍓 🚉 🚁 🍫 👉 🏘 🕸 |                                                                                                    |             |              |                |                                                                                                    |                         |                                            |    |                                                                   |                                                                             |                                                                         |
|                           | Current Location                                                                                                    | ▼ S         | ▼ A          | ▼ G            | LOS     LOS     LOS | Patient Attributes      | Hospital Service                           | OR | SCS 2A Acute Stroke Unit 1007<br>A: 0C-8 D: 0C-0<br>Rovd: 0 Out 0 | 5 (5) SCS 2A Medical Pod A 130% (<br>Ar 00, 13 D. 12, 0<br>Ravel: 0 0.015 5 | SCS 2A Medical Pod B     7%     A: 0 0: 2D: 0 0: 0     Rovet: 0 0 Ut: 0 |
|                           | SC2A09, A<br>SC2A01, 1A                                                                                                    | Occu        | 75 y<br>72 y | Male           | 41 11:16                                                                                                    | ALCOZANED<br>ALCOMED R1 | General Internal Me                        | •  | Priority Beds                                                     | Priority Beds                                                               | Priority Beds                                                           |
|                           | SC2A10, A<br>SC2A01, 1B                                                                                                    | Occu        | 68 y         | Male<br>Male   | 50 22:52<br>17 06:50                                                                                                    | ALCMED R1<br>ALCMED R1  | General Internal Me<br>General Internal Me |    | OC SC2A07, A                                                      | C SC2A01, 1A                                                                | CC SC2A10, A                                                            |
|                           | SC2A03, 3A                                                                                                    | Occu        | 77 y         | Female         | 19 19:09                                                                                                    |                         | General Internal Me                        |    |                                                                   | CC SC2A01, 18                                                               | Cc SC2A10, B                                                            |
|                           | SC2A02, 2B<br>SC2A06, A                                                                                                    | Occu        | 61 y         | Female         | 116 15:27                                                                                                    | ALCEPE MED R2           | General Internal Me                        |    | 0c SC2A09, A<br>AL( C2 wo                                         | SC2A01, 1C                                                                  |                                                                         |
| )                         | SC2D01, 07<br>SC2A13, A                                                                                                    | Occu        | 80 y<br>53 y | Female<br>Male | 12 23:30<br>14 17:40                                                                                                    |                         | General Internal Me<br>General Internal Me |    |                                                                   | SC2A02, 2A                                                                  |                                                                         |
|                           | SC2A11, A<br>SC2A07, A                                                                                                    | Occu        | 87 y<br>82 y | Female<br>Male | 20 17:35<br>11 23:16                                                                                                    |                         | General Internal Me<br>General Internal Me |    |                                                                   | Oc         A(L)         Image: All (All (All (All (All (All (All (All       | <u>_</u>                                                                |

**Note**: Ensure you are in the correct floor, unit, or area. This can be changed on the location toolbar.

3. Click on correct Patient on Patient List or Bed Board and select the transport icon.

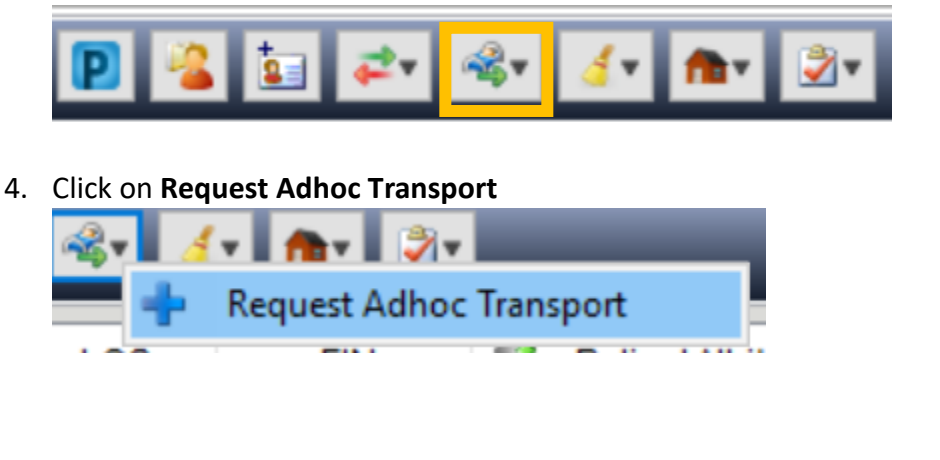

niagarahealth

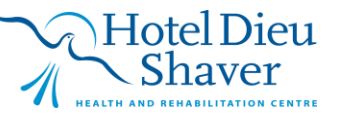

3

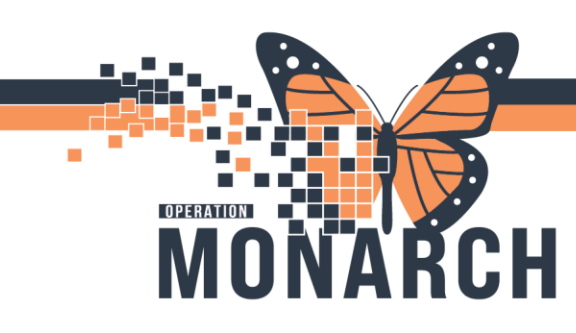

5. Fill in the **"To"** Location that the patient is going to and any other necessary details in the transport job request window for Patient Transportation Porter.

Select **OK** when done.

| 1/21/24 ¥ 10:5                | 8 AM                  | From SC2A09, A                |                      | То                      |         |  |
|-------------------------------|-----------------------|-------------------------------|----------------------|-------------------------|---------|--|
| iority Transporters           | Mode of T<br>Stretche | ransport<br>r v               |                      |                         |         |  |
| atient Attributes             |                       |                               |                      |                         |         |  |
| Aggressive Tendencies         |                       | Airborne/Contact Precautions  | Airborne Precautions |                         |         |  |
| Allergy Precautions           |                       | Amputation Patient            | Chicken pox          |                         |         |  |
| Communication Tool Needed     |                       | Contact Precautions           | Corp ALC             |                         |         |  |
| atient Attributes (Automatic) |                       |                               |                      |                         |         |  |
| ALC (Clinical Event-25581     | 96203)                | Comfort Care 2 (Clinical Even | it-2570127051) 🗹 Me  | dicine Ward (Order-4014 | 174807) |  |
| ansport Details               |                       |                               |                      |                         |         |  |
|                               | _                     |                               | Monitor              | Oxygen                  |         |  |
| Behavioural Restraints        | Isolation             | L IV Pole                     |                      |                         |         |  |

**Note:** Only select the **Round-Trip Transport Box** if the it is a very short test and the porter will be waiting with the patient which in most cases would not be happening.

**Note:** There are 2 ways to search for the correct area in the **"To"** field, either drill down to the area needed or search for it (searching for it one would need to know the exact name of that area/location i.e. SCS Cat Scan).

If it is an area that you choose frequently you can also find the area/location in the recent searches tab.

|                                                                                                    | Location | SCS Ca                                                                                                    |  | + 🔳 🛏 |
|----------------------------------------------------------------------------------------------------|----------|----------------------------------------------------------------------------------------------------|--|-------|
| Diagnotic Imaging     ScS Angrogem     ScS Angrogem     ScS Ben Denistemetry Clinic     ScS Lot Scan     ScS Marmography     ScS Marmography     ScS Inducate Machine Imaging     ScS Unternot Machine     ScS Crate Scene     ScS Crate Scene     Scene     ScS Crate Scene     Scene     ScS Crate Scene     Scene     ScS Crate Scene     Scene     ScS Crate Scene     Scene     Scene     Scene     Scene     Scene     ScS Crate Scene     Scene     Scene     ScS Crate Scene     Scene      |          | <ul> <li>SS Cadareis Danos (B. Catharines Ster St. Catharines,<br/>SS Cardias Realby (G. Catharines Ster St. Catharines,<br/>SS Cardias Reahu Offatta (B. Catharines Ster St. Catharines<br/>SS Cardias St. Catharines Ster St. Catharines Ster,<br/>SS Cardiology Assessment Clinic (B. Catharines Ster,<br/>SS Cardiology Assessment Clinic (B. Catharines Ster,<br/>SS Cardiology Follow (J. B. Catharines Ster)).<br/>Catharines Ster St. Catharines Ster). Catharines<br/>Ster SS Cardiology. Catharines Ster). Catharines No.</li> </ul>                                                                                                    |  |       |
| FOR Management of Phase and A strangement of the second strangement of the second strangement |          | ✓ O Diagnottic Imaging<br>♦ 55 Shong Danabaratic Clinic<br>♦ 55 Shong Danabaratic Clinic<br>♦ 55 Shong Danabaratic Clinic<br>♦ 55 Magnetic Resonance Imaging<br>♦ 55 Magnetic Resonance Imaging<br>♦ 55 Machara Mendione<br>♦ 55 Shuthara Medicine<br>♦ 55 Shuthara Medicine<br>♦ 55 Shuthara |  |       |

6. This request will then land on the Transport List and go to the nearest and available porter that has that specific zone. Once the porter has transported the patient and completes the transport, the patient will fall off the Transport List.

| Origin             | Destination         | Priority | Mode of Transport | Comment                      | Status  | Delay Reason (Befor |
|--------------------|---------------------|----------|-------------------|------------------------------|---------|---------------------|
| <u>B14, A</u>      | SCS Ultrasound Back | Routi    | Stretcher         |                              | Acce    |                     |
| Day Surgery        | SC OR 04            | Routi    | Stretcher         |                              | Acce    |                     |
| SC2A99, A          | SCS Cat Scan        | Routi    |                   | on stretcher, for biopsy     | Delay   | Patient Not Ready   |
| SC3B17, A          | Linac 3             | Routi    |                   | ext 49153 no extension pumps | Acce    |                     |
| SC3B30, A          | XRAY - Main Floor   | Routi    | Stretcher         | going to room 6              | Assig   |                     |
| SC OR Day Surgery  | SC OR 09            | Routi    | Stretcher         |                              | Started |                     |
| SC OR PARR         | SC5A30, A           | Routi    | Stretcher         | BAY 9                        | Requ    |                     |
| Walker Family Canc | Rad Exam Rm 03      | Routi    | Stretcher         |                              | Acce    |                     |
| XRAY - Main Floor  | A18, A              | Routi    |                   |                              | Started |                     |

niagarahealth

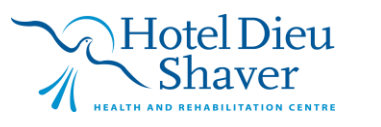

4

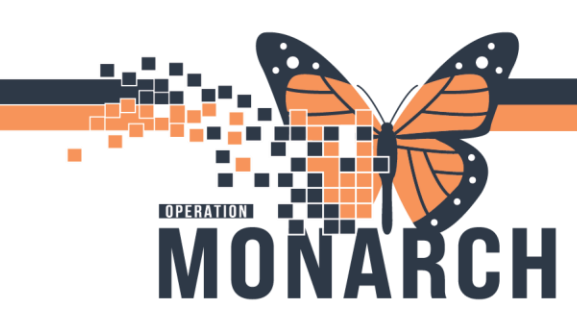

#### **Requesting a Patient Transport in Capacity Management Post Test/ Appointment**

Once test/appointment is completed, follow the NH workflow that currently exists or (e.g. OR would need to call and give handoff to accepting nurse) and then request the Porter through Capacity Management, following the steps below.

1. Log in to **Capacity Management**, select site, go to **bed board gadget** and search for patient using **Global Search**.

| 🗬 Bed Board 🛛 🔪 🍐 Patient List 🌌 Transfer List 🏫 [                                                                                                    | Discharge List 🕅 PreAdmit List 🤞 EVS Services List 🤞 EVS                                                                                                    | S Status List 🔏 Transport List 🔏 Transporter Status List                                             | Equipment List                                                                                                    |  |  |  |  |  |
|----------------------------------------------------------------------------------------------------|----------------------------------------------------------------------------------------------------|----------------------------------------------------------------------------------------------------|----------------------------------------------------------------------------------------------------|--|--|--|--|--|
| Favorites Available Occupied Dirty                                                                                                    | Cleaning Blocked Out of Service Held Reserve                                                                                                    | ed Patient Attribute                                                                                 |                                                                                                    |  |  |  |  |  |
| Patient. 🗸 🖅 🖅 🖓 🖗                                                                                                    |                                                                                                    |                                                                                                    |                                                                                                    |  |  |  |  |  |
|                                                                                                    | <b>A</b>                                                                                                    |                                                                                                    |                                                                                                    |  |  |  |  |  |
| Global Search Results: All Facilities                                                                                                    |                                                                                                    |                                                                                                    |                                                                                                    |  |  |  |  |  |
| SCS 2A Acute Stroke Unit 100% ><br>A: 0 0: 8 D: 0 C: 0<br>Rsvd: 0 Out: 0                                                                                                    | SCS 2A Medical Pod A 130% ④<br>A: 1 0: 13 D: 0 C: 0<br>Rsvd: 1 Out: 3                                                                                                    | SCS 2A Medical Pod B ?%<br>A: 0 0: 2 D: 0 C: 0<br>Rsvd: 0 Out: 0                                     | SCS 2A Telemetry Pod C 100% 3<br>A: 0 O: 9 D: 0 C: 1<br>Rsvd: 2 Out: 4                                                                                                    |  |  |  |  |  |
| Priority Beds 📑                                                                                                    | Priority Beds 🗾                                                                                                    | Priority Beds 📑                                                                                      | Priority Beds 📑                                                                                                    |  |  |  |  |  |
| 0c         SC2A07, A           Λ(1)         → ∞           0c         C1           01         M1           02         SC2A08, A           03         SC2A09, A           04         L(1)           05         SC2A09, A           04         L(1) | Oc         SC2A01, 1A         A           U(1 → ∞, R1)         A           Oc         SC2A01, 1B           A(1 → ∞, R1)           Oc         SC2A01, 1C           Oc         A(1 → ∞, R1) | Oc         SC2A10, A           J(1 → , R1)           Oc         SC2A10, B           C         A → R1 | Oc         SC2A16, A         A           OC         CEXAT7, A         A           OC         SC2A17, A         A           SC2A17, A         A         A           OC         SC2A17, A         A           OC         SC2A17, A         A |  |  |  |  |  |

2. Search for patient by name, MRN or FIN.

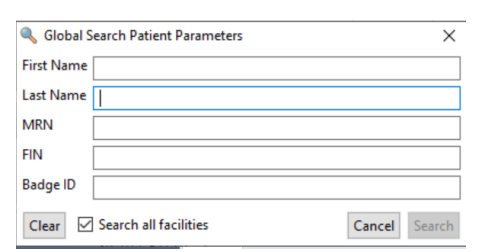

3. Repeat steps 3 to 6 as indicated above.

**Note:** Most often requesting a transport back to the floor auto populates in the "**To**" field so the patient's bed should be automatically in that field.

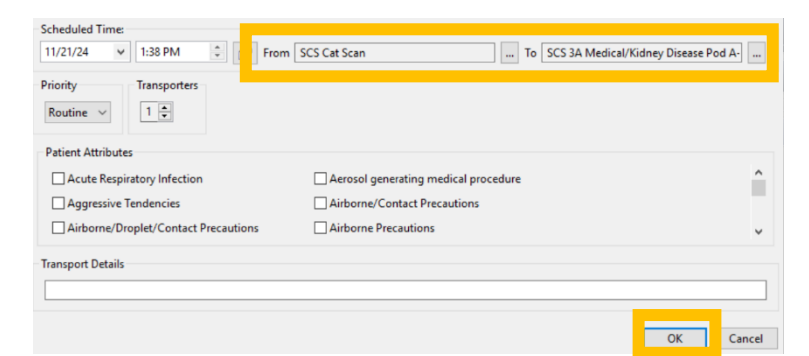

**Note:** Discharge cleans and transfer cleans are automatic once a patient has been discharged or transferred.

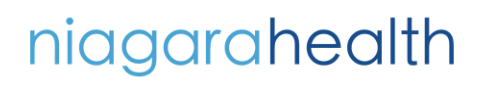

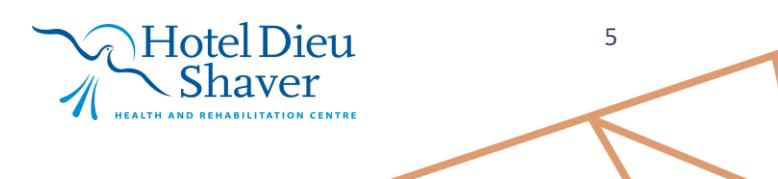